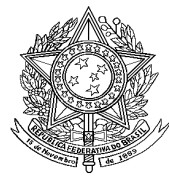

MINISTÉRIO DA SAÚDE SECRETARIA DE VIGILÂNCIA EM SAÚDE DEPARTAMENTO DE VIGILÂNCIA DAS DOENÇAS TRANSMISSIVEIS CENTRO DE INFORMAÇÕES ESTRATÉGICAS EM VIGILÂNCIA EM SAÚDE Esplanada dos Ministérios, Bloco G, Ed. Sede, sobreloja Telefone: 3315-3193

## ORIENTAÇÕES SOBRE A IMPLANTAÇÃO DO PATCH 5.2.0.0 DA VERSÃO SINAN NET 5.0.0.0

# I - Cronograma de implantação do *patch* 5.2.0.0 para estados, regionais, municípios <u>e estabelecimentos de saúde.</u>

O *patch* deverá ser executado **em todos os níveis** que utilizam o Sinan NET versão 5.0/patch 5.1.1.0 até 26/09/2016. Por não se tratar de versão não há ordem de instalação, ou seja, todos os níveis podem instalar ao mesmo tempo, desde que seja respeitado o prazo limite.

## II- Instalação do patch 5.2.0.0

O patch 5.2.0.0 foi disponibilizado por meio do FTP e só poderá ser utilizado para atualização do sistema em máquina que possua a versão 5.0/patch5.1.1.0.

Observação: Caso o usuário tente instalar o patch 5.2.0.0 em uma máquina que não tenha a versão 5.0/Patch 5.1.1.0, o sistema irá acusar a mensagem abaixo, após a execução do SetupSinanNET5.2 e tentativa de acessar o sistema.

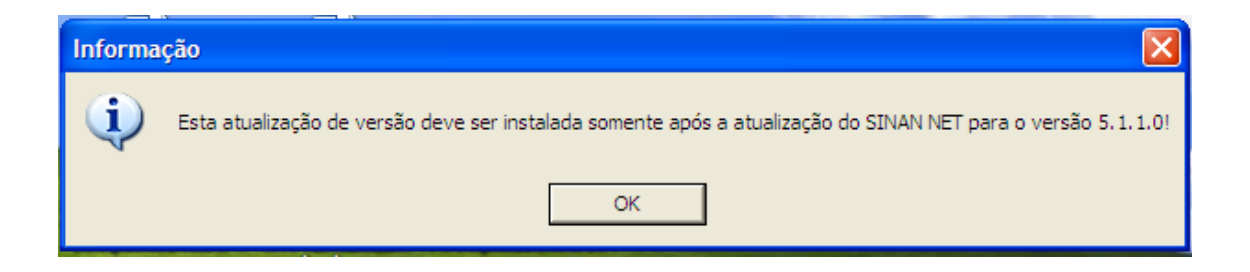

Portanto, para que não ocorra nenhum problema certifique-se de que a máquina esta com a versão 5.0/Patch 5.1.1.0 instalada antes de iniciar a atualização do Patch 5.2.0.0.

### EXECUTE A ROTINA DE BACKUP ANTES DE ATUALIZAR O SISTEMA

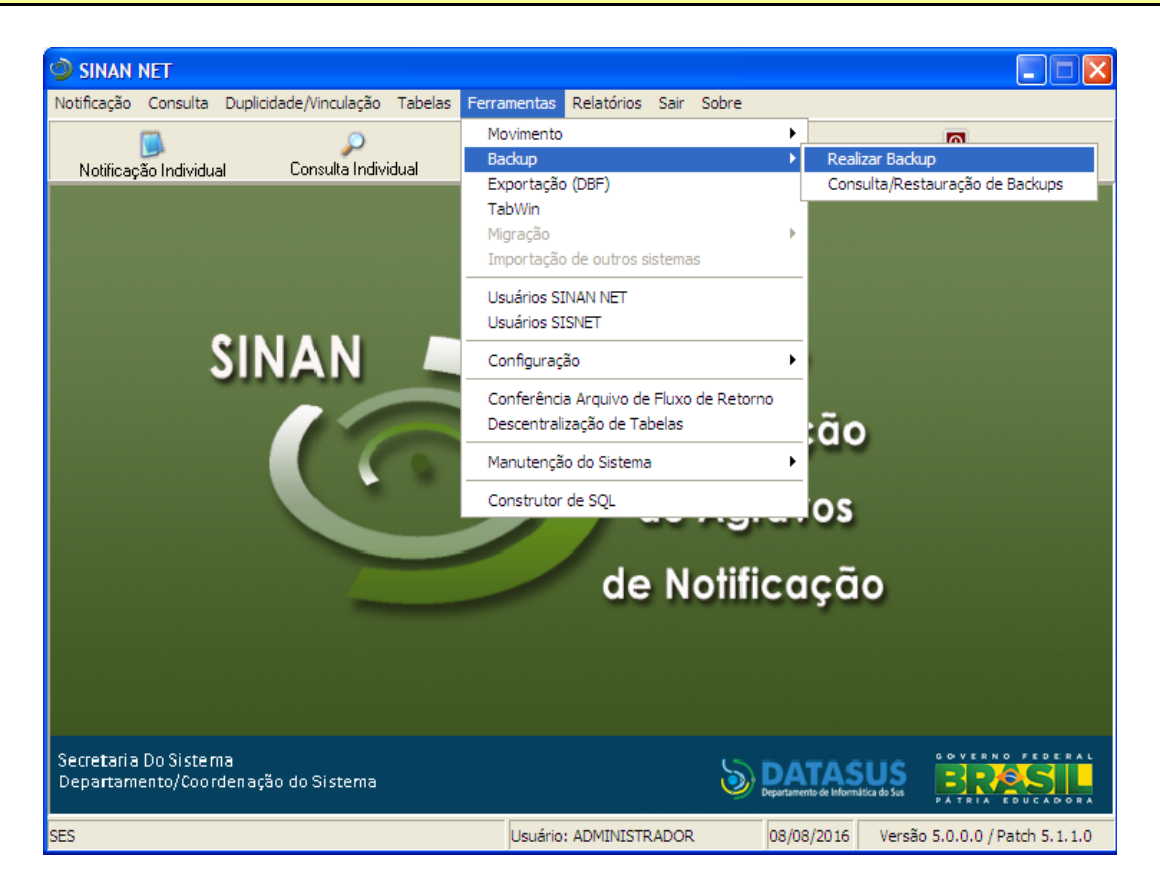

| Backup - Banco de Dados do Sinan Net                                                                                                    |
|----------------------------------------------------------------------------------------------------|
| Informações Principais e Configuração:                                                                                                    |
| Banco de Dados:                                                                                                    |
| POSTGRESQL                                                                                                    |
| Responsável:                                                                                                    |
| NOME DO RESPONSAVEL                                                                                                    |
| Descrição do Backup:                                                                                                    |
| ULTIMO BACKUP NA VERSAO 5.0/PATCH 5.1.1                                                                                                    |
|                                                                                                    |
|                                                                                                    |
|                                                                                                    |
|                                                                                                    |
| Incluir dados de localidade no backup                                                                                                    |
| Incluir dados de tabelas básicas e usuários do Sisnet no backup                                                                                                    |
| (Não deve ser utilizado caso compartilhe o banco com o Sim/Sinasc                                                                                                    |
| OPS: On dadan de localidade o de Siemet finam armazonadas em conerado dos dadas                                                                                                    |
| do Sinan. Você pode fazer um backup apenas dos dados do Sinan, caso precise apenas                                                                                                    |
| retornar uma situação anterior, onde os dados de localidade e Sisnet não precisem ser                                                                                                    |
| restaurado numa perda total do banco de dados, por exemplo, inclua essas opções.                                                                                                    |
|                                                                                                    |
|                                                                                                    |
|                                                                                                    |
| Interpretation in the second second seco |

## PASSO A PASSO PARA INSTALAÇÃO DO PATCH 5.2.0.0

Para proceder com a instalação, siga os seguintes passos:

1) Salvar o executável na máquina e executá-lo (clique duplo sobre o ícone):

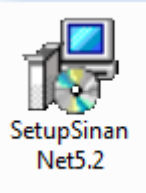

## Nota:

O novo aplicativo terá as seguintes propriedades (abaixo):

| Nome               | Data de modificaç | Тіро       | Tamanho  |
|--------------------|-------------------|------------|----------|
| 😽 SetupSinanNet5.2 | 21/07/2016 13:10  | Aplicativo | 2.317 KB |

2) Clicar no botão "Avançar":

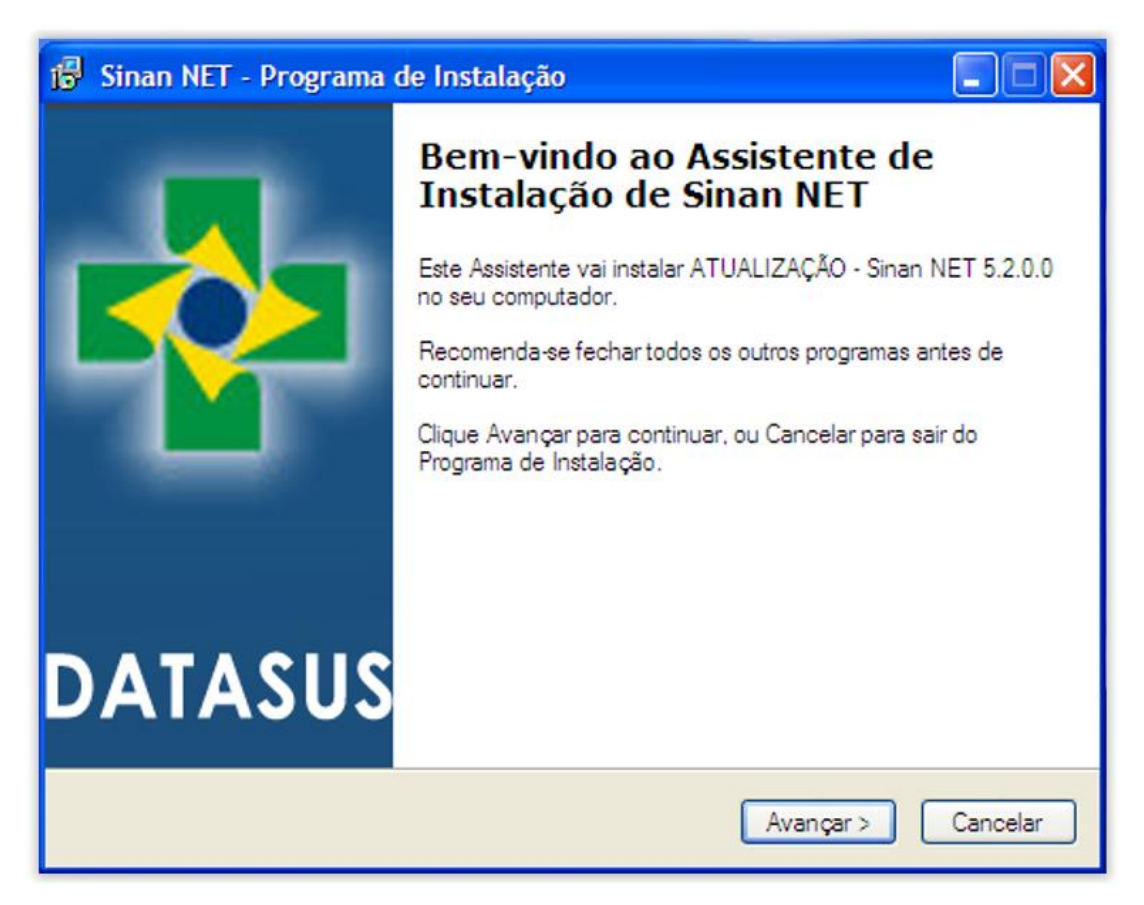

Fig 1. Tela inicial de atualização do Sinan Net

Nas telas que surgirão a seguir, clicar AVANÇAR e INSTALAR até o aviso final de Concluir.

| 🚱 Sinan NET - Programa de Instalação                                                  |
|---------------------------------------------------------------------------------------|
| Escolha a Pasta de destino<br>Onde Sinan NET deve ser instalado?                      |
| O Programa de Instalação vai instalar Sinan NET na seguinte pasta.                    |
| Para continuar, clique Avançar. Se você deseja escolher outra pasta, clique Procurar. |
| C:\SinanNet Procurar                                                                  |
| São necessários pelo menos 14,1 MB de espaço livre em disco.                          |
| < Voltar Avançar > Cancelar                                                           |

Fig 2. Tela do diretório de instalação do patch Sinan Net

| 🗟 Sinan NET - Programa de Instalação                                                                                                    |          |
|----------------------------------------------------------------------------------------------------|----------|
| Selecionar Componentes<br>Quais componentes devem ser instalados?                                                                                        |          |
| Selecione os componentes que você quer instalar; desmarque os componente<br>você não quer instalar. Clique Avançar quando estiver pronto para continuar. | s que    |
| Instala as funcionalidades básicas do Sinan Net                                                                                                    |          |
|                                                                                                    |          |
|                                                                                                    |          |
|                                                                                                    |          |
| A seleção atual requer pelo menos 14,1 MB de espaço em disco.                                                                                            |          |
| < Voltar Avançar >                                                                                                    | Cancelar |

Fig 3.Tela dos componentes do Sistema Sinan Net

| 🕼 Sinan NET - Programa de Instalação                                                                      |  |  |
|----------------------------------------------------------------------------------------------------|--|--|
| Selecionar a Pasta do Menu Iniciar<br>Onde o Programa de Instalação deve instalar os atalhos do programa? |  |  |
| O Programa de Instalação vai criar os atalhos do programa na seguinte pasta<br>do Menu Iniciar.           |  |  |
| Clique Avançar para continuar. Se voce quiser escolher outra pasta, clique Procurar.   Sinan Net Procurar |  |  |
|                                                                                                    |  |  |
|                                                                                                    |  |  |
| Não criar uma pasta no Menu Iniciar                                                                       |  |  |
| < Voltar Avançar > Cancelar                                                                               |  |  |

Fig 4. Tela de criação do atalho no menu iniciar

| 🕼 Sinan NET - Programa de Instalação                                                                                                 |
|----------------------------------------------------------------------------------------------------|
| Selecionar Tarefas Adicionais<br>Quais tarefas adicionais devem ser executadas?                                                      |
| Selecione as tarefas adicionais que você deseja que o Programa de Instalação execute<br>enquanto instala Sinan NET e clique Avançar. |
| (cones adicionais:                                                                                                    |
| Criar um ícone na Área de Trabalho                                                                                                   |
|                                                                                                    |
|                                                                                                    |
|                                                                                                    |
|                                                                                                    |
|                                                                                                    |
|                                                                                                    |
|                                                                                                    |
| < Voltar Avançar > Cancelar                                                                                                    |

Fig 5. Tela criar ícone na área de trabalho

| 🖟 Sinan NET - Programa de Instalação                                                                                      |
|----------------------------------------------------------------------------------------------------|
| Pronto para Instalar<br>O Programa de Instalação está pronto para começar a instalação de Sinan NET<br>no seu computador. |
| Clique Instalar para iniciar a instalação, ou clique Voltar para revisar ou alterar alguma<br>configuração.               |
| Local de destino:<br>C:\SinanNet                                                                                          |
| Tipo de Instalação:<br>Instalação Patch                                                                                   |
| Componentes selecionados:<br>Instala as funcionalidades básicas do Sinan Net                                              |
| Pasta do Menu Iniciar:<br>Sinan Net                                                                                       |
| Tarefas adicionais:                                                                                                    |
|                                                                                                    |
|                                                                                                    |

Fig 6. Tela das definições de instalação

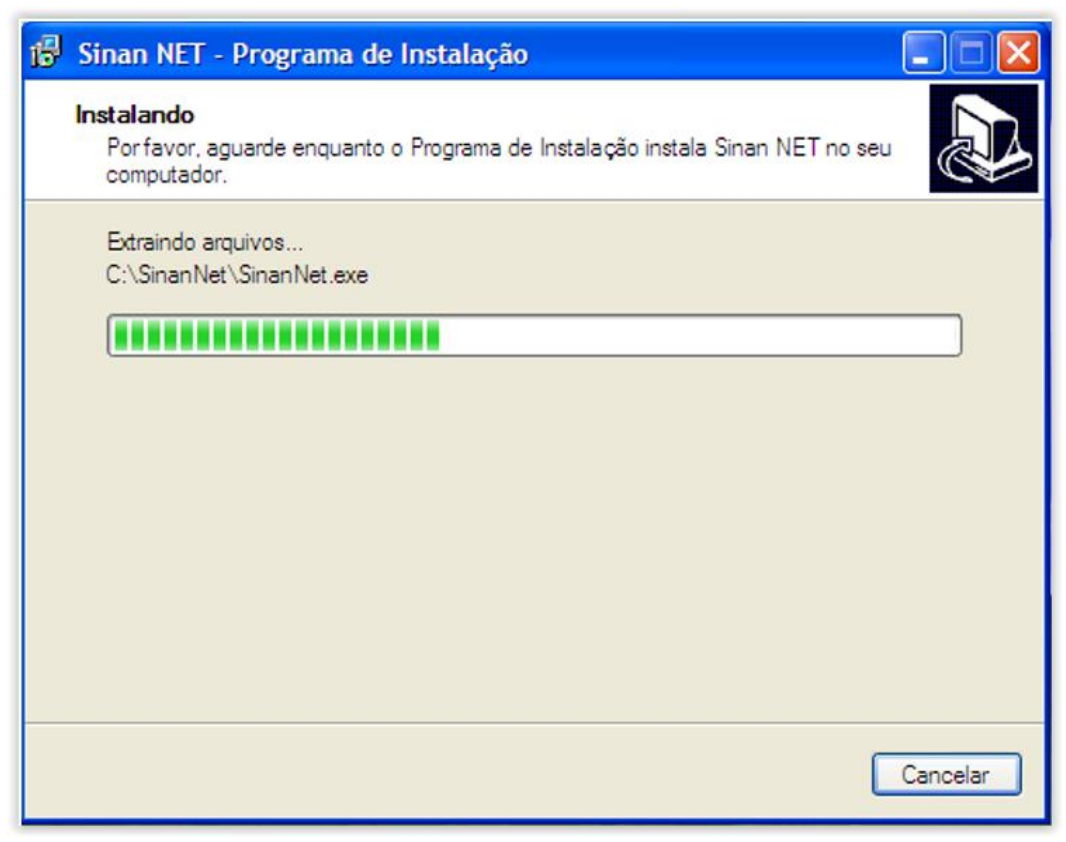

Fig 7. Tela do progresso da instalação

| 🔂 Sinan NET - Programa de Instalação |                                                                                                    |  |
|--------------------------------------|----------------------------------------------------------------------------------------------------|--|
|                                      | Finalizando o Assistente de<br>Instalação de Sinan NET<br>O Programa de Instalação finalizou a instalação de Sinan NET<br>no seu computador. O programa pode ser iniciado clicando nos<br>ícones instalados.<br>Clique Concluir para sair do Programa de Instalação. |  |
| DATASUS                              |                                                                                                    |  |
|                                      | Concluir                                                                                                    |  |

Fig. 8. Tela do final da atualização do Sinan Net

3) Ao acessar o sistema pela primeira vez, será exibida a tela abaixo:

| Confirm | ação                           |                                    |         |
|---------|--------------------------------|------------------------------------|---------|
| 2       | Esta é a instalação do Patch 5 | i. 2.0.0 do SINAN NET. Deseja pros | seguir? |
|         | Sim                            | Não                                |         |

4) Confirmar a atualização e instalação do patch 5.2.0.0, clicando no botão "Sim".

Aguardar o término da atualização:

| NÃO CANCELAR A ATUALIZAÇÃO DO SISTEMA enquanto as telas abaixo não surgirem: |                                                             |   |
|------------------------------------------------------------------------------|-------------------------------------------------------------|---|
| 莺 Atenção - Atualização - Versão 5                                           | 5.0.0.0 / Patch 5.2.0.0                                     | X |
| Aguarde o processo ser fi                                                    | nalizado!                                                   |   |
| Rotina em Andamento:<br>Gravando Versão                                      | Informação 🔀                                                |   |
| Processando Aguarde                                                          | Atualização realizada com sucesso!<br>Reinicie a aplicação! |   |
|                                                                              |                                                             |   |

Este processo pode ser demorado e deve ser realizado sem a utilização de outros programas.

5) Clicar em "OK":

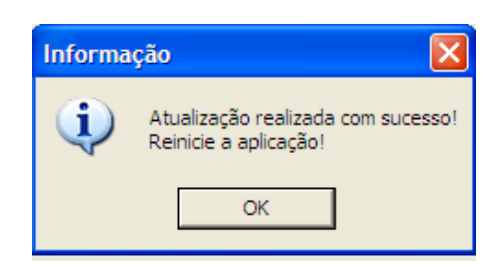

A atualização do patch 5.2.0.0 foi realizada com sucesso, execute o Sinan Net.

6) Ao acessar o sistema após a atualização, verifique a configuração do sistema:

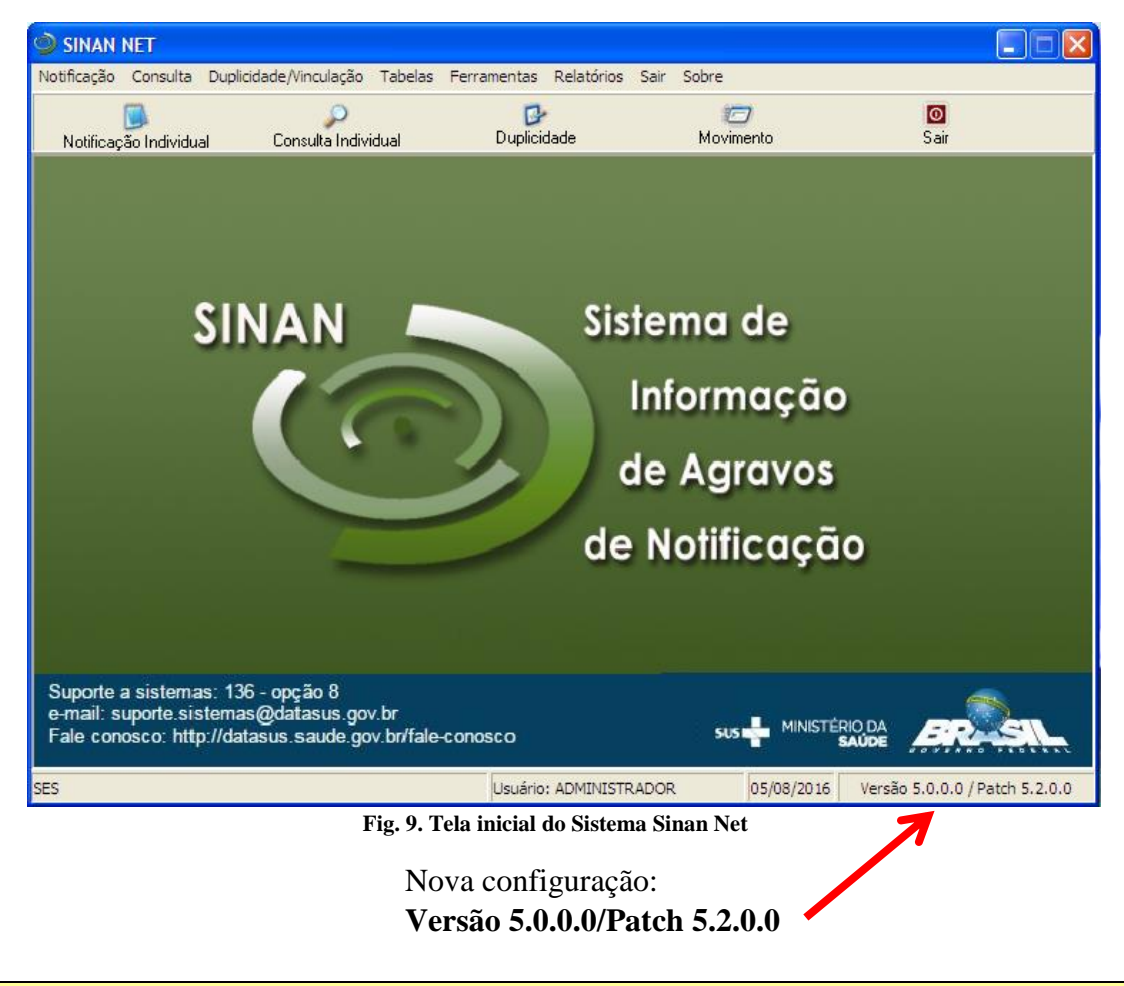

Essa tela poderá ser utilizada pelos interlocutores para acompanhamento das Regionais e dos Municípios que instalaram o patch 5.2.0.0

## III – Principais implementações realizadas no Sistema (patch 5.2.0.0).

### 1. Processo de atualização do Patch:

Bloqueio para novas notificações do agravo Febre de Chikungunya (A92.0) no módulo de notificação/conclusão.

Bloqueio para novas notificações do agravo Febre de Chikungunya (A92.0) no módulo Surto.

Brasília, 12 de setembro de 2016.

Andréa Helena Fernandes Dias. Gerente da Unidade Técnica do Sinan